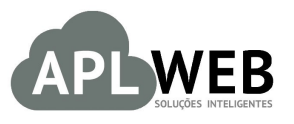

# PROCEDIMENTO OPERACIONAL PADRÃO - POP Nº

| APLWEB SOLUÇÕES  | INTELIGENTES                         | Versão do Documento Nº    | 1.0        |  |
|------------------|--------------------------------------|---------------------------|------------|--|
| SISTEMA APLWEB   | ojas/PDV/Fábrica                     | Data da Revisão           | 09/03/2016 |  |
| MÓDULO/MENU Prod | utos/Serviços                        | Data de Publicação 09/03, |            |  |
| Procedimento     | Emitindo Ordens de Serviço no APLWeb |                           |            |  |
| Gestor           |                                      |                           |            |  |

### 1. Descrição

Este Procedimento Operacional Padrão irá mostrar como emitir uma Ordem de Serviço para qualquer natureza de serviços.

### 2. Responsáveis:

Relacionar abaixo as pessoas que detém papel primário no POP, dentro da ordem em que a atividade é executada, preferencialmente incluir dados de contato como e-mail e telefone.

### a. LISTA DE CONTATOS:

| No | Nome        | Telefone | e-mail |
|----|-------------|----------|--------|
| 1  | Titular:    |          |        |
|    | Substituto: |          |        |
| 2  | Titular:    |          |        |
| 2  | Substituto: |          |        |

#### 3. Requisitos:

Para realizar a conferência do caixa é necessário que o usuário permissão para acessar as opções de emissão de ordens de serviço. Além disso devem existir cadastros de **Tipos de Atendimentos**, **Funcionários** e **Estoques/Filial/Lojas** para os estoques de origem e ainda os estoques provisórios do tipo **Ordens de Serviços**.

### 4. Atividades:

Iremos mostrar dois tópicos, um detalha como fazer uma Ordem de Serviço recebendo o item direto do cliente, e outro como emitir uma OS recebendo o item de outra unidade de estoque da empresa.

# I – Recebendo o item direto do cliente

**Passo 1.** No menu do topo **Produtos/Serviços**, no grupo de opções **Serviços** e na opção **Nova Ordem de Serviço**. O APLWeb irá lhe mostrar a lista de todos os serviços disponíveis para que você localize o desejado.

| <b>N</b> PLWeb                                             | Categorias         |                                     |                                            | Nível de Preços         |                    |           | 1 •      |      |
|------------------------------------------------------------|--------------------|-------------------------------------|--------------------------------------------|-------------------------|--------------------|-----------|----------|------|
|                                                            | Ref. 🗸 🔺           | Descrição 🖡                         | Detalhe 🛹                                  | Nota/Observação 🕶       | Código de barras 🕶 | Duração 🕶 | Preçova  | -    |
|                                                            |                    |                                     |                                            |                         |                    |           | •        |      |
| 010<br>eher                                                | <b>9 000681</b>    | SERVICO DE FORMATAÇÃO DE COMPUTADOR | FORMATAÇÃO E INSTALAÇÃO DO SISTEMA OPERA 🕥 |                         |                    | 1h        | 50,00    |      |
| ferencias                                                  | 000686             | SERVIÇO CLINICA                     |                                            |                         |                    | 1h        | 105,00   |      |
| Como ão do Decos                                           | 000763             | TESTE SERVICO                       |                                            |                         |                    | m         | 25,00    |      |
| cias                                                       | 001130             | PROVA.TERN 27/11/2014 servi         | PROVA.TERN 27/11/2014                      | PROVA.TERN 27/11/2014 🕥 |                    | У         | 200,00   |      |
|                                                            | 001224             | SERVICO DE ENTREGA                  |                                            |                         |                    | d         | 80,00    |      |
| atísticas<br>va Ordem de Produção<br>ta Ordens de Produção | 001259             | SERVICO DE COSTURA                  | SERVICO DE MONTAGEM DE PECA DE CONFECCAO 🕥 |                         |                    | 1h        | 4,50     |      |
|                                                            | Ø 001488           | PROVA.TERN 27/11/2014 servi         | PROVA.TERN 27/11/2014                      | PROVA.TERN 27/11/2014 🕥 |                    | у         | 200,00   |      |
|                                                            | <b>001619</b>      | testetestetestetestetestetesteteste | teste                                      | teste                   |                    |           | 0,00     |      |
|                                                            | 001630             | SERVICO TESTE                       | SERVICO TESTE                              | SERVICO TESTE           | 000000001630       |           | 50,00    | 4. 💟 |
| Serviço<br>sticas                                          | 002315             | SERVICO DE ENTREGA DE JORNAL        |                                            |                         |                    | h         | 5,00     |      |
|                                                            | 003009             | lavagem geral                       |                                            |                         |                    |           | 200,00   |      |
| n de Serviço                                               | <b>20040</b>       | TESTE DE UM SERVICO                 | Estou testando como fica a descriminação 🕥 |                         |                    | w         | 0,00     |      |
| s de Serviço 💌                                             | 004197             | SERVICO DE COSTURA                  | CORTE E MONTAGEM DA PEÇA                   | [chassi] [renavam] 🕥    |                    | 1h        | 0,00     |      |
| Equipamentos                                               | 0050               | TESTE DE UM SERVICO                 | TESTE DE UM SERVICO                        |                         |                    | m         | 0,00     | ō    |
|                                                            | 0101010102         | Cópia Simples                       | Cópia simples solicitada no balcão 🕥       |                         |                    | h         | 0,50     |      |
|                                                            | 01928              | teste de serviço                    | teste de demonstração de serviço. 🕥        | SEGUIMENTO: CHASSI      |                    | h         | 0,00     | Ō    |
| Je/Hilal/Loja                                              | <b>9</b> 02        | TESTE NOVO SERVIÇO                  | TESTE NOVO SERVIÇO                         |                         |                    | m         | 0.00     |      |
| estoque                                                    | 100002             | SERVICOS NOVO                       | NOVO SERVICOS                              |                         |                    | m         | 0.00     | õ    |
| 1                                                          | 1002               | TESTE                               |                                            |                         |                    | d         | 20,00    |      |
| 1 de Produção/Serviço                                      | 1010               | TUTORIAL                            |                                            |                         |                    | 20 Día    | 0.00     | ŏ    |
| sição<br>mento de O P /O S                                 | 2014               | felipe.teste.serv                   |                                            |                         |                    |           | 80.00    |      |
| amento de Requisições                                      | 684                | Servico teste                       | servico teste                              | servico teste           | 00000000684        | 1h        | 0.00     | 4.0  |
|                                                            |                    | Imposto de Renda Pessoa Física      | Consiste na elaboração e transmissão da 🎧  |                         |                    | 1 Ano     | 0.00     |      |
|                                                            | MAN001 10          | APLManagerFlex até 10 licencas      | 10 Licencas do APLManagerElex              |                         |                    | m         | 1.400.00 | ŏ    |
|                                                            | MAN001 15          | API ManagerElex até 15 Licencas     | 15 Licencas do API ManagerElex             |                         |                    | m         | 1 950 00 |      |
|                                                            | Total de produtos: |                                     | 25                                         |                         |                    |           |          | •    |
| noria                                                      |                    |                                     |                                            |                         |                    |           |          |      |

Passo 2. Depois de localizar o serviço clique no link da referência do serviço.

| Categorias         | T                                   |                                            | Nivel de Preços         |                    |             | 1 🔻       |          |            |
|--------------------|-------------------------------------|--------------------------------------------|-------------------------|--------------------|-------------|-----------|----------|------------|
| Ref. 🖘             | Descrição 🛹                         | Detalhe 💌                                  | Nota/Observação 🕶       | Código de barras 🕶 | Duração 🕶 🔺 | Preço 🕶 🔺 | ¥4       | -          |
|                    |                                     |                                            |                         |                    |             | •         | $\odot$  |            |
| 000681             | SERVICO DE FORMATAÇÃO DE COMPUTADOR | FORMATAÇÃO E INSTALAÇÃO DO SISTEMA OPERA 🕥 |                         |                    | 1h          | 50,00     |          |            |
| 000686             | SERVIÇO CLINICA                     |                                            |                         |                    | 1h          | 105,00    |          |            |
| 000763             | TESTE SERVICO                       |                                            |                         |                    | m           | 25,00     |          |            |
| 9 001130           | PROVA.TERN 27/11/2014 servi         | PROVA.TERN 27/11/2014                      | PROVA.TERN 27/11/2014 🕥 |                    | У           | 200,00    |          | $\bigcirc$ |
| 001224             | SERVICO DE ENTREGA                  |                                            |                         |                    | d           | 80,00     |          |            |
| 001259             | SERVICO DE COSTURA                  | SERVICO DE MONTAGEM DE PECA DE CONFECCAO 🕥 |                         |                    | 1h          | 4,50      | <b>O</b> | 0          |
| 001488             | PROVA TERN 27/11/2014 servi         | PROVA.TERN 27/11/2014                      | PROVA.TERN 27/11/2014 🕦 |                    | у           | 200,00    | <b></b>  |            |
| 001619             | testelestetestetestetestetesteteste | teste                                      | teste                   |                    |             | 0,00      |          |            |
| 001630             | SERVICO TESTE                       | SERVICO TESTE                              | SERVICO TESTE           | 000000001630       |             | 50,00     | 4. 💽     |            |
| 002315             | SERVICO DE ENTREGA DE JORNAL        |                                            |                         |                    | h           | 5,00      |          |            |
| 003009             | lavagem geral                       |                                            |                         |                    |             | 200,00    |          |            |
| 0040               | TESTE DE UM SERVICO                 | Estou testando como fica a descriminação 🕥 |                         |                    | W           | 0,00      |          |            |
| 004197             | SERVICO DE COSTURA                  | CORTE E MONTAGEM DA PEÇA                   | [chassi] [renavam] 🕤    |                    | 1h          | 0,00      | 0        |            |
| 0050               | TESTE DE UM SERVICO                 | TESTE DE UM SERVICO                        |                         |                    | m           | 0,00      |          |            |
| 0101010102         | Cópia Simples                       | Cópia simples solicitada no balcão 🕥       |                         |                    | h           | 0,50      |          |            |
| 01928              | teste de serviço                    | teste de demonstração de serviço. 🕥        | SEGUIMENTO: CHASSI 🕥    |                    | h           | 0,00      |          |            |
| 02                 | TESTE NOVO SERVIÇO                  | TESTE NOVO SERVIÇO                         |                         |                    | m           | 0,00      | 4.0      |            |
| 100002             | SERVIÇOS NOVO                       | NOVO SERVIÇOS                              |                         |                    | m           | 0,00      |          |            |
| 1002               | TESTE                               |                                            |                         |                    | d           | 20,00     |          |            |
| 1010               | TUTORIAL                            |                                            |                         |                    | 20 Día      | 0,00      |          |            |
| 2014               | felipe.teste.serv                   |                                            |                         |                    |             | 80,00     |          |            |
| 684                | Servico teste                       | servico teste                              | servico teste           | 00000000684        | 1h          | 0,00      | 4.0      |            |
|                    | Imposto de Renda Pessoa Fisica      | Consiste na elaboração e transmissão da 🕥  |                         |                    | 1 Ano       | 0,00      |          |            |
| MAN001-10          | APLManagerFlex até 10 licenças      | 10 Licenças do APLManagerFlex              |                         |                    | m           | 1.400,00  |          |            |
| MAN001-15          | APLManagerFlex até 15 Licenças      | 15 Licenças do APLManagerFlex              |                         |                    | m           | 1.950,00  |          |            |
| fotal de produtos: |                                     | 25                                         |                         |                    |             |           | -        | -          |

Página 1 🜍

**Passo 3.** Preencha os dados da Ordem de Serviço. Localize o cliente caso ele não exista você pode também cadastra-lo a partir da mesma interface, e depois informe o tipo de **Atendimento**.

| Cliente<br>Atendimento | REGINALDO<br>06.933.314/0001-23 - REGINALDO |     | 6 |
|------------------------|---------------------------------------------|-----|---|
| Atendimento            | 06.933.314/0001-23 - REGINALDO              |     |   |
| Jugger                 |                                             |     | - |
| Duscar                 | 47237619349 - Reginaldo Magento             |     |   |
|                        | 47237619349 - REGINALDO RODRIGU             |     |   |
| Peça(s) com            | - Reginaldo Rodrigues                       |     | - |
| Defeito                | - Reginaldo Rodrigues                       |     |   |
|                        | - Reginaldo Rodrigues de Souza              |     | - |
| Problema               | 47237619349 - Reginaldo Rodrigues So        | uza |   |
| Nota/Acessorios        | - Reginaldo Rodrigues Souza                 |     |   |
| Destino                | 47237619349 - REGINALDO SOUZA               |     |   |
| Totais                 | 0 -                                         | 0   |   |

**<u>OBS</u>**: Caso o cliente ainda não esteja cadastrado, clique no ícone destacado ou no atalho Ctrl+Alt+C.

| Criação da Oro         |                    | Reau          |                               |                     |              |
|------------------------|--------------------|---------------|-------------------------------|---------------------|--------------|
| Origem                 | Nenhum Selecionado | •             | (Estoque de onde salé o item) | Total da OS         | Número       |
| Cliente<br>Atendimento | Selecione •        |               |                               |                     | A RQ0003     |
| Buscar                 | Qtde: 1 A          | diciona Exclu | i Criar ur                    | n nova pessoa (Ctri | # AIT + C) 3 |

Abrirá uma ficha para o cadastro do cliente. Se o navegador permitir janelas Popup's será aberto uma nova janela senão ele abrirá uma nova guia no navegador com a ficha. Por questão de segurança alguns navegadores não permitem essas janelas que abrem no navegador por conta de algumas propagandas indesejadas, então nesses casos será simplesmente aberto uma nova guia.

| APLWeb 5.56 - Pessoa - G    | oogle Chrome                                             |                                                |                          |
|-----------------------------|----------------------------------------------------------|------------------------------------------------|--------------------------|
| 🗋 www.aplweb.com.br/htde    | ocs/societe/soc.php?leftmenu=product&a                   | action=create&type=c&popu                      | ıp=1                     |
| Tipo de Fornecedor: Empresa | al de pessoas Jurídicas e Físic<br>a / (Pessoa Juridica) | <b>as</b><br>ica) (Criar automaticamente um co | ntato com a mesma inforn |
| Sobrenome                   |                                                          |                                                |                          |
| Nome                        |                                                          |                                                |                          |
| Título                      | ▼ ☆                                                      |                                                |                          |
| Cliente Potencial/Cliente   | Cliente                                                  | Código Cliente                                 | 10032                    |
| Fornecedor                  | Não ▼                                                    | Código Fornecedor                              | 10008                    |
| C.N.P.J / C.P.F.:           | Não informe cara                                         | cteres '.', '-' e nem '/'                      |                          |
| Bairro:                     |                                                          |                                                |                          |
| Complemento:                |                                                          |                                                |                          |
| Endereço                    |                                                          |                                                |                          |
| Numero:                     |                                                          |                                                |                          |
| CEP                         | Busca CEP                                                | Município                                      | -                        |
| País                        | Brasil (BR)                                              | v 😭                                            |                          |
| UF                          | • 😭                                                      |                                                |                          |
| Rota                        | ▼                                                        |                                                |                          |
| Situação Cadastral          | Ativo 🔻                                                  |                                                |                          |
| Altura                      |                                                          |                                                |                          |
| Código de barras            |                                                          |                                                |                          |
| Celular                     |                                                          | Telefone                                       |                          |
| EMail                       |                                                          | Web                                            |                          |
| Facebook                    |                                                          | Twitter:                                       |                          |
| ID profesional 1            |                                                          | ID profesional 2                               |                          |
| ID profesional 3            |                                                          | ID profesional 4                               |                          |
| Sujeito a ICMS              | Sim 🔻                                                    | Limite de Credito                              |                          |

Você pode cadastrar pessoas físicas ou jurídicas apenas informando o tipo no inicio do cadastro.

**Passo 4.** Adicione os produtos desejados. É possível adicionar quantos produtos quiser, bastando localizar no campo **Buscar** e ir adicionando os itens clicando no botão **Adicionar** ou no atalho Ctrl+S. Nesse tipo de operação recebendo o item do cliente ele não irá criticar o estoque.

| Origem                 | Nenhum Selec     | ionado                       | ▼ (Esto | que de onde sa | irá o item) |
|------------------------|------------------|------------------------------|---------|----------------|-------------|
| Cliente                | REGINALDO F      | ODRIGUES                     |         |                |             |
| Atendimento<br>Buscar  | Nosas lojas      | -                            |         |                | 0           |
|                        | Qtde: 1          | Adiciona                     | Exclui  |                |             |
| Peça(s) com<br>Defeito | 1 - 0330011360   | $101G - CALCA \rightarrow 1$ |         | $\sim$         | · · · · ·   |
| Problema               | BOLSO RASG       | DU                           |         |                | Ŧ           |
| Funcionário            | Marcos Oliveira  | •                            |         |                |             |
| Destino                | OS               | I                            | Y       |                |             |
| Totais                 |                  | 1                            |         | 1              |             |
| Confirma a             | criação da Ordem | de Servico ?                 |         |                |             |
| • • • • • • • •        | onação da ordon  | do contigo .                 |         |                |             |

### Detalhamento dos campos da Ordem e Serviço

**Origem:** Informe o estoque de origem apenas se o item vem de outra unidade.

Cliente(\*): Localize ou cadastre e informe o cliente.

Atendimento(\*): Tipo de atendimento do serviço.

Buscar: Campo apenas para localizar os itens, permitindo também cadastrar senão existir.

**Peças(\*):** Itens adicionados a Ordem de Serviço. Serão movimentados após a confirmação da OS. **Problema:** Descrição do problema no item.

Nota/Acessórios: Dados dos acessórios caso algum acompanhe o produto.

Funcionário(\*): Funcionário responsável pela execução do serviço.

**Destino(\*):** Estoque provisório onde estará os produtos enquanto o serviço está sendo executado. **Totais:** Total de itens e total de peças da OS.

#### (\*) Campos como preenchimento obrigatório.

**OBS:** Se o produto não estiver cadastrado assim como o cliente você também pode criar o produto clicando no ícone destacado ou no atalho Ctrl+P.

| Atendimento | Selecione | •               |                                  |
|-------------|-----------|-----------------|----------------------------------|
| Buscar      |           |                 |                                  |
|             | Qtde: 1   | Adiciona Exclui | Criar um novo produto (Ctrl + P) |
| B ()        |           |                 | A 3                              |

Também abrirá uma nova janela com a ficha resumida para cadastro do item.

| R APLWeb 5.56 - Ficha do                             | Produto - Google Chrome -                                                    | × |
|------------------------------------------------------|------------------------------------------------------------------------------|---|
| www.aplweb.com.br/ht                                 | tdocs/product/fiche_resumo.php?leftmenu=product&action=create&type=0&popup=1 | Ð |
| Novo Produ                                           | to - Ficha resumida                                                          |   |
| Ref.                                                 | Gerar Referência                                                             |   |
| Descrição                                            |                                                                              |   |
| Grupos Disponíveis                                   | T                                                                            |   |
| Descrição da Cor                                     |                                                                              |   |
| Data Fabricação:                                     |                                                                              |   |
| Ano Fabricação:                                      |                                                                              |   |
| Cor/Tam.                                             |                                                                              |   |
| Grupo/Categoria                                      |                                                                              |   |
| N.C.M.                                               |                                                                              |   |
| Pais de Origem                                       |                                                                              |   |
| Nota (Não é visivel as<br>faturas, orçamentos, etc.) |                                                                              | • |
|                                                      | Criar                                                                        |   |

Passo 5. Clique no botão SIM para criar o rascunho da Ordem de Serviço.

| Ordem de Serviço         | Ficha da OP/OS Documentos    | -                |                            |           |                 |             |  |  |
|--------------------------|------------------------------|------------------|----------------------------|-----------|-----------------|-------------|--|--|
| Numero da O.S.           |                              | (PROV658)        |                            |           |                 |             |  |  |
| Ref. do Serviço          |                              | 001259           |                            |           |                 |             |  |  |
| Descrição                |                              | SERVICO DE C     | SERVICO DE COSTURA         |           |                 |             |  |  |
| Situação Cadastral (Vend | das)                         | Para Venda       |                            |           |                 |             |  |  |
| Duração do Serviço       |                              | Horas            |                            |           |                 |             |  |  |
| Data da Emissão          |                              | 12/03/2016 11:30 |                            |           |                 |             |  |  |
| Estado                   |                              | Ordem de serviço | em Rascunho                |           |                 |             |  |  |
| Detalhes do Serviço      |                              | SERVICO DE MON   | FAGEM DE PECA DE CONFECCAO |           |                 |             |  |  |
| Descrição do Problema    |                              | BOLSO RASGOU     |                            |           |                 |             |  |  |
| Responsável              |                              | Marcos Oliveira  |                            |           |                 |             |  |  |
| Observação/Descrição de  | o Serviço                    | 2                |                            |           |                 |             |  |  |
| Nota/Acessórios          |                              | 2                |                            |           |                 |             |  |  |
| Peca(s) com [            | Defeito                      |                  |                            |           |                 |             |  |  |
| Descrição                |                              |                  | Referencia Cor/Tam.        |           | Grupo/Categoria | Qtde        |  |  |
| CALCA                    |                              |                  | 033001136001G AZUL / G     |           | CALCA           |             |  |  |
| Itens de prod            | utos e servicos utilizados n | esta OS          |                            |           |                 |             |  |  |
| Ref.                     | Descrição                    |                  | Quantidade                 | VI. Unit. | Reguisição      | Valor Total |  |  |
| 001259                   | SERVICO DE COSTURA           |                  | 1                          | -         |                 | 4,50        |  |  |
| Total da página:         |                              |                  | 1                          | 0         |                 | 4,50        |  |  |
|                          |                              |                  |                            |           |                 |             |  |  |

**Passo 6.** Confirmar a Ordem de Serviço. Com isso a entrada do produto no estoque destino como recebimento do item do cliente será gerada automaticamente. Observe que após confirmar ele recebe um número de OS definitivo a situação muda para **Ordem de Serviço em aberto**.

| 💭 Ordem de Serviço      | Ficha da OP/OS Documentos               |                        |                        |           |                 |             |
|-------------------------|-----------------------------------------|------------------------|------------------------|-----------|-----------------|-------------|
| 6                       |                                         |                        |                        |           |                 |             |
| Numero da O.S.          |                                         | ·O\$000333             |                        |           |                 |             |
| Ref. do Serviço         |                                         | 001259                 |                        |           |                 |             |
| Descrição               |                                         | SERVICO DE COSTU       | JRA                    |           |                 |             |
| Situação Cadastral (Ver | ndas)                                   | 💟 Para Venda           |                        |           |                 |             |
| Duração do Serviço      |                                         | Horas                  |                        |           |                 |             |
| Data da Emissão         |                                         | 12/03/2016 11:30       |                        |           |                 |             |
| Estado                  |                                         | Crdem de serviço em a  | berto                  |           |                 |             |
| Detalhes do Serviço     |                                         | SERVICO DE MONTAGE     | M DE PECA DE CONFECCAO |           |                 |             |
| Descrição do Problema   |                                         | BOLSO RASGOU           |                        |           |                 |             |
| Responsável             |                                         | Marcos Oliveira        |                        |           |                 |             |
| Observação/Descrição    | do Serviço                              |                        |                        |           |                 |             |
| Nota/Acessórios         |                                         |                        |                        |           |                 |             |
| Peca(s) com             | Defeito                                 |                        |                        |           |                 |             |
| Descrição               |                                         |                        | Referencia Cor/Tam.    |           | Grupo/Categoria | Qtde.       |
|                         | Clique aqui para visualizar o estoque e | a movimentação do item | 033001136001G AZUL / G |           | CALCA           |             |
| Itens de prod           | dutos e servicos utilizados ne          | sta OS                 |                        |           |                 |             |
| Ref.                    | Descrição                               |                        | Quantidade             | VI. Unit. | Requisição      | Valor Total |
| 001259                  | SERVICO DE COSTURA                      |                        | 1                      |           |                 | 4,50        |
| Total da página:        |                                         |                        | 1                      | 0         |                 | 4,50        |
|                         |                                         | Posibo do Do           | an(r) com Defeite      | Cancolar  |                 |             |

Caso queira conferir se a movimentação ocorreu com sucesso apenas clique no link da descrição do produto.

| Ficha do Produto Ficha preços de Clientes preços dos fornecedores | otos Categorias Cód    | digo de barras Composição | Promoção Estat    | ísticas Referen | cias Estoque Lu    | Documentos        |                       |                |                    |
|-------------------------------------------------------------------|------------------------|---------------------------|-------------------|-----------------|--------------------|-------------------|-----------------------|----------------|--------------------|
| Ref.                                                              | 033001136001G          |                           |                   |                 |                    |                   |                       |                |                    |
| Descrição                                                         | CALCA                  |                           |                   |                 |                    |                   |                       |                |                    |
| Situação Cadastral (Vendas)                                       | 💟 Para Venda           |                           |                   |                 |                    |                   |                       |                |                    |
| Estoque minimo                                                    |                        |                           |                   |                 |                    |                   |                       |                |                    |
| Custo médio geral do produto                                      | 0,00                   | 4                         |                   |                 |                    |                   |                       |                |                    |
| Último movimento                                                  | 12/03/2016 11:33 (List | a Completa) 🧹 🔤 Clique    | e aqui para ver   | o movimento     | detalhado do p     | roduto            |                       |                |                    |
|                                                                   |                        | Criando Ordem de          | Produção OP:(P    | ROV639)         | Criar Requisição d | le Estoque ) (Mor | rimentação de estoque | Transferencia  | a entre Estoques ) |
|                                                                   |                        | Visuali:                  | zar estoques zera | dos ?           |                    |                   |                       |                |                    |
| Estoque/Filial/Loja                                               |                        | Número de peças           | Localização       | Custo Médio     | Ultimo Custo       | Estoque Minimo    | Valor do estoque      | Preco unitario | Preco de Venda     |
| 😵 os                                                              |                        |                           |                   | 0,00 🥂          | 0,00               | 0,00 🥂            |                       | 0,00           | 0,0                |
|                                                                   | 1                      | Total: 1                  |                   |                 |                    |                   | 0,00                  | 0,00           | 0,00               |

Se desejar ver a movimentação detalhada do produto, clique no link *Lista Completa*.

| Lista de movi    | ment | os de estoque                                              |                 |           |                       |            |            |
|------------------|------|------------------------------------------------------------|-----------------|-----------|-----------------------|------------|------------|
| Data 💌           |      | Descrição 🛹                                                | Ref. 💌 🔺        | Produto 🛹 | Estoque/Filial/Loja 🕶 | Maquina    | Unidades 🛹 |
| A                |      |                                                            | 033001136001G   | CALCA     |                       |            | • 🖸 🕅      |
| 12/03/2016 11:33 |      | RECEBIDO DO CLIENTE NA ORDEM DE SERVICO: 🥃 OS000333 🗲 🗖    | 📁 033001136001G | CALCA     | 🧐 os                  | alcislei   |            |
| 08/03/2016 18:26 |      | DEVOLUCAO AO CLIENTE NA ORDEM DE SERVICO: 💐 OS000328       | 🔘 033001136001G | CALCA     | 💱 os                  | alcislei   | -1         |
| 08/03/2016 18:25 |      | RECEBIDO DO CLIENTE NA ORDEM DE SERVICO: 💐 O \$000328      | 🗐 033001136001G | CALCA     | Se os                 | alcislei 🔒 | +1         |
| 08/03/2016 18:23 |      | DEVOLUCAO POR CANCELAMENTO DA ORDEM DE SERVICO: 🥃 OS000327 | 🔘 033001136001G | CALCA     | 🐨 os                  | alcislei 🔒 | -1         |
| 08/03/2016 18:22 |      | RECEBIDO DO CLIENTE NA ORDEM DE SERVICO: 💐 O \$000327      | 🗐 033001136001G | CALCA     | 😉 os                  | alcislei 🔒 | +1         |
| Saldo:           |      |                                                            |                 |           |                       |            | 1          |

**Passo 7.** Autorizar a Ordem de Serviço. Antes de autorizar você pode imprimir o recibo de entrada do item para o cliente. Clique no botão **Autorizar**.

| Numero da O.S.           |                               | 'O \$000333'                             |           |                 |             |
|--------------------------|-------------------------------|------------------------------------------|-----------|-----------------|-------------|
| Ref. do Serviço          |                               | 001259                                   |           |                 |             |
| Descrição                |                               | SERVICO DE COSTURA                       |           |                 |             |
| Situação Cadastral (Vend | das)                          | 💟 Para Venda                             |           |                 |             |
| Duração do Serviço       |                               | Horas                                    |           |                 |             |
| Data da Emissão          |                               | 12/03/2016 11:30                         |           |                 |             |
| Estado                   |                               | Ordem de serviço em aberto               |           |                 |             |
| Detalhes do Serviço      |                               | SERVICO DE MONTAGEM DE PECA DE CONFECCAO |           |                 |             |
| Descrição do Problema    |                               | BOLSO RASGOU                             |           |                 |             |
| Responsável              |                               | Marcos Oliveira                          |           |                 |             |
| Observação/Descrição d   | o Serviço                     | 2                                        |           |                 |             |
| Nota/Acessórios          |                               |                                          |           |                 |             |
| Peca(s) com              | Defeito                       |                                          |           |                 |             |
| Descrição                |                               | Referencia Cor/Tan                       |           | Grupo/Categoria | Qtd         |
| CALCA                    |                               | 033001136001G AZUL / 0                   | 3         | CALCA           |             |
| Itens de prod            | utos e serviços utilizados ne | sta OS                                   |           |                 |             |
| Ref.                     | Descrição                     | Quantidade                               | VI. Unit. | Requisição      | Valor Total |
| 001259                   | SERVICO DE COSTURA            |                                          |           | -               | 4,50        |
| otal da página:          |                               |                                          | I 0       |                 | 4,50        |
|                          |                               | Decihe de Deco/s) som De faite           | Cancelar  |                 |             |

Depois de autorizar a situação fica como mostrado na imagem. A situação muda para **Ordem de serviço autorizada** e ainda mostra logo abaixo qual funcionário que autorizou no campo **Autorizado por**.

| Ordem de Serviço Ficha da OP/OS Documentos |                     |                               |           |                 |             |
|--------------------------------------------|---------------------|-------------------------------|-----------|-----------------|-------------|
| Numero da O.S.                             | O\$000333           |                               |           |                 |             |
| Ref. do Serviço                            | 001259              |                               |           |                 |             |
| Descrição                                  | SERVICO DE COS      | STURA                         |           |                 |             |
| Situação Cadastral (Vendas)                | 😡 Para Venda        |                               |           |                 |             |
| Duração do Serviço                         | Horas               |                               |           |                 |             |
| Data da Emissão                            | 12/03/2016 11:30    |                               |           |                 |             |
| Estado                                     | Ordem de serviço au | utorizada                     |           |                 |             |
| Detalhes do Serviço                        | SERVICO DE MONTAG   | GEM DE PECA DE CONFECCAO      |           |                 |             |
| Descrição do Problema                      | BOLSO RASGOU        |                               |           |                 |             |
| Autorizado por                             | Alcislei Menezes    |                               |           |                 |             |
| Responsável                                | Marcos Oliveira     |                               |           |                 |             |
| Observação/Descrição do Serviço            | 2                   |                               |           |                 |             |
| Nota/Acessórios                            |                     |                               |           |                 |             |
| Peça(s) com Defeito                        |                     |                               |           |                 |             |
| Descrição                                  |                     | Referencia Cor/Tam.           |           | Grupo/Categoria | Qtd         |
| CALCA                                      |                     | 033001136001G AZUL / G        |           | CALCA           |             |
| Itens de produtos e servicos utiliza       | idos nesta OS       |                               |           |                 |             |
| Ref. Descrição                             |                     | Quantidade                    | VI. Unit. | Requisição      | Valor Total |
| 9 001259 SERVICO DE COSTURA                |                     | 1                             | -         | -               | 4,50        |
| Total da página:                           |                     | 1                             | 0         |                 | 4,50        |
|                                            | Imprimir            | Aguardando Peças Alterar Fase | Fechar    |                 |             |

**Passo 8.** Fechar a Ordem de Serviço. Ao fechar a OS o produto sai do estoque provisório onde estava sendo executado o serviço com o histórico de devolução do item ao cliente. E se tiver parametrizado para gerar o pedido, ele ainda pergunta algumas informações para geração do pedido e separa o pedido de serviço e o pedido de produtos. Para serem emitidos a NF-e ou cupom fiscal dos produtos e a NFS-e para o serviço.

| 💭 Ordem de Serviço     | Ficha da OP/OS                 |                           |                        |           |                 |             |
|------------------------|--------------------------------|---------------------------|------------------------|-----------|-----------------|-------------|
| Numero da O.S.         |                                | O \$000333                |                        |           |                 |             |
| Ref. do Serviço        |                                | 001259                    |                        |           |                 |             |
| Descrição              |                                | SERVICO DE COSTURA        |                        |           |                 |             |
| Situação Cadastral (Ve | endas)                         | S Para Venda              |                        |           |                 |             |
| Duração do Serviço     |                                | Horas                     |                        |           |                 |             |
| Data da Emissão        |                                | 12/03/2016 11:30          |                        |           |                 |             |
| Estado                 |                                | Ordem de servico encerrad | a                      |           |                 |             |
| Detalhes do Serviço    |                                | SERVICO DE MONTAGEM D     | E PECA DE CONFECCAO    |           |                 |             |
| Descrição do Problema  | a                              | BOLSO RASGOU              |                        |           |                 |             |
| Autorizado por         |                                | Alcislei Menezes          |                        |           |                 |             |
| Responsável            |                                | Marcos Oliveira           |                        |           |                 |             |
| Observação/Descrição   | o do Serviço                   | 2                         |                        |           |                 |             |
| Nota/Acessórios        |                                |                           |                        |           |                 |             |
| Peça(s) com            | Defeito                        |                           |                        |           |                 |             |
| Descrição              |                                |                           | Referencia Cor/Tam.    |           | Grupo/Categoria | Qtde.       |
| CALCA                  |                                |                           | 033001136001G AZUL / G |           | CALCA           |             |
| Itens de pro           | dutos e servicos utilizados ne | sta OS                    |                        |           |                 |             |
| Ref.                   | Descrição                      |                           | Quantidade             | VI. Unit. | Requisição      | Valor Total |
| 001259                 | SERVICO DE COSTURA             |                           | 1                      |           | -               | 4,50        |
| Total da página:       |                                |                           | 1                      | 0         |                 | 4,50        |
|                        |                                |                           |                        |           |                 |             |

Caso o parâmetro de bloquear geração de pedidos não esteja marcado você verá ainda uma tela como a imagem abaixo para pedir algumas informações para o pedido. Caso contrário essa tela não será exibida.

| Vend./Rep.(comissão):                            | Selecione 🔻                                                                 |         |
|--------------------------------------------------|-----------------------------------------------------------------------------|---------|
| Prazo:                                           | Selecione 🔻                                                                 |         |
| Forma:                                           | Selecione 🔻                                                                 |         |
| Faturar a partir                                 | 00                                                                          |         |
| Confirma a encerramer<br>Neste modelo de OS, o A | nto da Ordem de Serviço ?<br>APLWeb irá gerar 2 pedidos, sendo um para o Se | rvico e |

Se desejar ver a lista de movimentação detalhada do produto clique em Lista Detalhada.

| Data 🛹 🔺         | Descrição 🛹 🔺                                                                  | Ref. 💌 🔺        | Produto 🕶 🔺 | Estoque/Filial/Loja 🕶 🔺 | Maquina    | Unidades 🕶 🔺 |
|------------------|--------------------------------------------------------------------------------|-----------------|-------------|-------------------------|------------|--------------|
| A                |                                                                                | 033001136001G   | CALCA       |                         |            | • 🔍 🛛        |
| 12/03/2016 12:13 | DEVOLUCAO AO CLIENTE NA ORDEM DE SERVICO: 🥃 OS000333                           | 🔘 033001136001G | CALCA       | 🧐 os                    | alcislei 🔒 |              |
| 12/03/2016 11:33 | RECEBIDO DO CLIENTE NA ORDEM DE SERVICO: 4000000000000000000000000000000000000 | 💭 033001136001G | CALCA       | 🦉 os                    | alcislei 🚨 | +1           |
| 08/03/2016 18:26 | DEVOLUCAO AO CLIENTE NA ORDEM DE SERVICO: 🥃 O \$000328                         | 🔘 033001136001G | CALCA       | 🧐 os                    | alcislei   | -1           |
| 08/03/2016 18:25 | RECEBIDO DO CLIENTE NA ORDEM DE SERVICO: 💐 OS000328                            | 🗐 033001136001G | CALCA       | 🧐 os                    | alcislei 🚨 | +1           |
| 08/03/2016 18:23 | DEVOLUCAO POR CANCELAMENTO DA ORDEM DE SERVICO: 💐 O\$000327                    | 🔘 033001136001G | CALCA       | 🧐 os                    | alcislei   | -1           |
| 08/03/2016 18:22 | RECEBIDO DO CLIENTE NA ORDEM DE SERVICO: 💐 OS000327                            | 🔘 033001136001G | CALCA       | 🦉 os                    | alcislei 🚨 | +1           |
| Saldo:           |                                                                                |                 |             |                         |            | 0            |

**Passo 9.** Imprimir o recibo de entrega do item ao cliente. Basta clicar então no botão **Imprimir**. Destacado no passo anterior, então será visualizado uma página conforme a imagem mostrada abaixo com os espaços para a assinatura do funcionário e do cliente como recebedor da mercadoria.

| <b>∩</b> PLWeb                                                                                                    | DYNAMIC INDUSTRIA E COMERCIO<br>CNPJ: 55274.5440001-19. Insc. Extan<br>RUA GALIENTE, 02309. PARQUE GI<br>CEP: 61650190, CAUCAIA - Coara<br>Fone: (65)5067.7958<br>Site: http://www.directasistemas.com. | DE ARTEFATO<br>dual: 066015880<br>UADALAJARA<br>.br | S DE PLASTICOS EIREL |                       |       |             |
|----------------------------------------------------------------------------------------------------|----------------------------------------------------------------------------------------------------|-----------------------------------------------------|----------------------|-----------------------|-------|-------------|
| Ordem de Serviço N. OS000333                                                                                                    |                                                                                                    |                                                     |                      |                       |       |             |
| Ref. do Serviço                                                                                                    | 001259                                                                                                    |                                                     |                      |                       |       |             |
| Descrição                                                                                                    | SERVICO DE COSTURA                                                                                                    |                                                     |                      |                       |       |             |
| Data da Emissão                                                                                                    | 12/03/2016 11:30                                                                                                    |                                                     |                      |                       |       |             |
| Estado                                                                                                    | Ordem de servico encerrada                                                                                                    |                                                     |                      |                       |       |             |
| Detalhes do Serviço                                                                                                    | SERVICO DE MONTAGEM DE PECA DE CONFECCAC                                                                                                    | 0                                                   |                      |                       |       |             |
| Descrição do Problema                                                                                                    | BOLSO RASGOU                                                                                                    |                                                     |                      |                       |       |             |
| Autorizado por                                                                                                    | Alcislei Menezes                                                                                                    |                                                     |                      |                       |       |             |
| Responsável                                                                                                    | Marcos Oliveira                                                                                                    |                                                     |                      |                       |       |             |
| Observação/Descrição do Serviço                                                                                                    |                                                                                                    |                                                     |                      |                       |       |             |
| Nota/Acessonos                                                                                                    |                                                                                                    |                                                     |                      |                       |       |             |
| Peça(s) com Defeito                                                                                                    |                                                                                                    |                                                     |                      |                       |       |             |
| Descrição                                                                                                    |                                                                                                    | Referencia (                                        | Cor/Tam.             | Grupo/Categoria       |       | Qtde.       |
| CALCA                                                                                                    | 0                                                                                                    | 33001136001G A                                      | ZUL / G              | CALCA                 |       | 1           |
| Itens de produtos e servicos utilizados nesta OS                                                                                                    |                                                                                                    |                                                     |                      |                       |       |             |
| Ref. Descrição                                                                                                    | Quar                                                                                                    | ntidade                                             | VI. Unit.            | Reguisições           | Média | Valor Total |
| 001259 SERVICO DE COSTURA                                                                                                    |                                                                                                    | 1                                                   | -                    |                       | -     | 4,50        |
| Total da página:                                                                                                    |                                                                                                    | 1                                                   |                      | 0                     |       | 4,50        |
| O PRAZO DE ENTEGA É UMA ESTIMATIVA, PODENDO SOFRER ALTERAÇÃO DE ACOR<br>Entregue em: ás Hs<br>Atendente: Alcialei<br>Eurocionátio Resp. Marcos Oliveiro | DO COM O NIVEL DO DEFEITO E DISPONIBILIDADE                                                                                                    | DE PEÇAS EM I                                       |                      | Assinatura do Cliente |       |             |

1.0

Agora pode teclar Ctrl+P para imprimir o relatório propriamente dito na impressora que desejar.

|           |                                               |                                          | IREL            | ISTR  | IA E COM    | ERCIO DE AF   | RTEFA | TOS DE   | PLAST  | ICOS     |
|-----------|-----------------------------------------------|------------------------------------------|-----------------|-------|-------------|---------------|-------|----------|--------|----------|
|           | DI Wa                                         |                                          | NPJ: 15.274.5   | 44/00 | 001-19 - Ir | nsc. Estadual | 0660  | 15880    |        |          |
|           | PL.WH                                         | R                                        | UA GALIENTE     | , 023 | 09 - PAR    | QUE GUADA     | LAJA  | RA       |        |          |
|           |                                               | 0                                        | EP: 61650190    | , CAI | UCAIA - C   | eara          |       |          |        |          |
|           |                                               | F                                        | one: (85)3067.  | 7968  |             |               |       |          |        |          |
|           |                                               | S                                        | ite: http://www | .dire | ctasistem   | as.com.br     |       |          |        |          |
| Ord       | em de Serviço N                               | . OSO00                                  | )333            |       |             |               |       |          |        |          |
| Ref. do S | erviço                                        | 001259                                   |                 |       |             |               |       |          |        |          |
| Descriçã  | 0                                             | SERVI                                    | CO DE COSTU     | RA    |             |               |       |          |        |          |
| Data da I | Emissão                                       | 12/03/2016 11:30                         |                 |       |             |               |       |          |        |          |
| Estado    |                                               | Ordem de serviço encerrada               |                 |       |             |               |       |          |        |          |
| Detalhes  | do Serviço                                    | SERVICO DE MONTAGEM DE PECA DE CONFECCAO |                 |       |             |               |       |          |        |          |
| Descriçã  | o do Problema                                 | BOLSO RASGOU                             |                 |       |             |               |       |          |        |          |
| Autorizad | lo por                                        | Alcislei Me                              | nezes           |       |             |               |       |          |        |          |
| Respons   | ável                                          | Marcos Oliv                              | veira           |       |             |               |       |          |        |          |
| Observa   | ão/Descrição do Serviço                       |                                          |                 |       |             |               |       |          |        |          |
| Nota/Ace  | ssórios                                       |                                          |                 |       |             |               |       |          |        |          |
| Peç       | a(s) com Defeito                              | )                                        |                 |       |             |               |       |          |        |          |
| Descriçã  | io                                            |                                          | Referenci       | a     | Cor/Tam.    |               | Grupo | /Categor | ia     | Qtde.    |
| CALC      | A                                             |                                          | 0330011360      | 01G   | AZUL/G      | (             | ALC   | 4        |        | 1        |
| Iter      | s de produtos e                               | servico                                  | s utilizad      | OS    | nesta       | OS            |       |          |        |          |
| Ref.      | Descrição                                     | ,                                        | Quantidade      | VI    | . Unit.     | Requisiçõe    | es    | Média    | Valo   | or Total |
| 001259    | SERVICO DE COSTURA                            |                                          | 1               |       | -           |               | -     | -        |        | 4,50     |
| Total da  | página:                                       |                                          | 1               |       |             |               | 0     |          |        | 4,50     |
| O PRAZO   | D DE ENTEGA É UMA EST<br>E DISPONIBILIDADE DE | 'IMATIVA, P<br>PEÇAS EM                  | ODENDO SOF      | RER   | ALTERA      | ÇÃO DE ACO    | RDO   |          | VEL DO | D        |
| Entregue  | em:                                           | às Hs                                    |                 |       |             |               |       |          |        |          |
|           |                                               |                                          |                 |       |             |               |       |          |        |          |

## II – Recebendo itens de outra unidade da empresa

**Passo 1.** Repita todos os passos mostrados no tópico anterior, só que dessa vez informe o estoque de origem que deverá listar as lojas do grupo e a fábrica. Caso não consiga visualizar a loja desejada é porque você não tem permissão para visualizar esse **Estoque/Filial/Loja**. A outra diferença é quando você vai confirmar a OS clicando no botão **Adicionar** para incluir os itens na lista, o APLWeb critica se o item existe mesmo no estoque de origem senão ele mostra a mensagem abaixo.

| Estoque Insuficiente                                                                                                    | ×       |
|----------------------------------------------------------------------------------------------------|---------|
| Estoque insuficiente em (CLINICA DOS<br>CAPACETES - MATRIZ) para atender a<br>quantidade solicitada de 1 item(ns) ! Com e<br>estoque selecionado é necessario informar ur<br>quantidade disponível. | o<br>na |
|                                                                                                    | Ok      |

1.0

O outro ponto a destacar é que nesse tipo de OS ele faz 2 movimentações, a saída do estoque de origem informado e a entrada no estoque de destino, provisório da OS. E quando você fecha a OS ele faz o contrário, gera a saída do item no estoque da OS e a entrada de volta ao estoque de origem, devolvendo assim o item ao seu estoque.

Ao confirmar, mostra as 2 movimentações, uma dando saída no estoque de origem e outro dando entrada no destino (provisório apenas para execução do serviço).

| under Heidedes    |
|-------------------|
| aquina Unidades 🖍 |
| • 🖸 🕅             |
| alcislei +1       |
| alcislei -1       |
| al                |

Ao fechar, agora mostra 4 lançamentos da mesma OS. Observe que ele demonstra agora as 2 movimentações ao confirmar e ainda as 2 ao fechar a OS.

| Lista de movime  | ntos de estoque                                      |                 |             |                                 |            |            |
|------------------|------------------------------------------------------|-----------------|-------------|---------------------------------|------------|------------|
| Data 💌           | Descrição 🕶                                          | Ref. 💌 🔺        | Produto 💌   | Estoque/Filial/Loja 🕶 🔺         | Maquina    | Unidades 🕶 |
| A                |                                                      | 033000609001-36 | CALCA JEANS |                                 |            | • 🖸 🕅      |
| 12/03/2016 12:44 | ENTRADA NO ESTOQUE PELA ORDEM DE SERVICO: 💐 OS000334 | 033000609001-36 | CALCA JEANS | SCLINICA DOS CAPACETES - MATRIZ | alcislei   | +1         |
| 12/03/2016 12:44 | SAIDA DO ESTOQUE PARA ORDEM DE SERVICO: 💐 O \$000334 | 033000609001-36 | CALCA JEANS | 🗣 os                            | alcislei   | -1         |
| 12/03/2016 12:42 | ENTRADA NO ESTOQUE PELA ORDEM DE SERVICO: 💐 OS000334 | 033000609001-36 | CALCA JEANS | 💱 os                            | alcislei   | +1         |
| 12/03/2016 12:42 | SAIDA DO ESTOQUE PARA ORDEM DE SERVICO: 💐 O \$000334 | 033000609001-36 | CALCA JEANS | SCLINICA DOS CAPACETES - MATRIZ | alcislei 🚨 | -1         |

### 5. Material de suporte as operações do APLWeb:

http://www.directaweb.com.br/aplweb/index.php/blog-do-aplweb/item/213-movimenta%C3%A7%C3%A3o-deestoque-pela-ordem-de-servi%C3%A7o-na-vers%C3%A3o-567-do-aplweb http://www.directaweb.com.br/aplweb/index.php/video-aulas/142-aula-01-criando-os-ordem-de-servico-no-aplweb http://www.directaweb.com.br/aplweb/index.php/component/k2/item/220-separa%C3%A7%C3%A3o-dasop%C3%A7%C3%B5es-de-ordem-de-produ%C3%A7%C3%A3o-e-servi%C3%A7o-na-vers%C3%A3o-573-do-aplweb http://www.directaweb.com.br/aplweb/index.php/component/k2/item/194-devolvendo-produtos-requisitados-paraos-de-volta-ao-estoque-na-vers%C3%A3o-549-do-aplweb

1.0